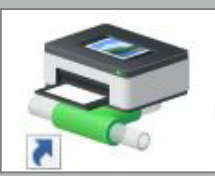

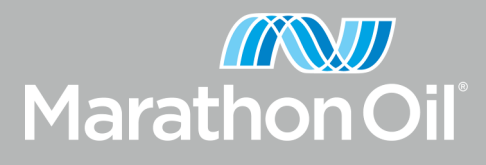

## Secure Printing Set-Up

Follow the steps below to set-up your Marathon Oil Secure Print.

- Add Print Queue Your Marathon Oil issued computer must install the Secure Print Driver before you can access new functionality.
  - Navigate to the "Printers" folder on your desktop.

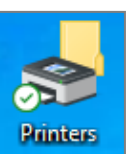

 Open the "One MRO Center" folder.

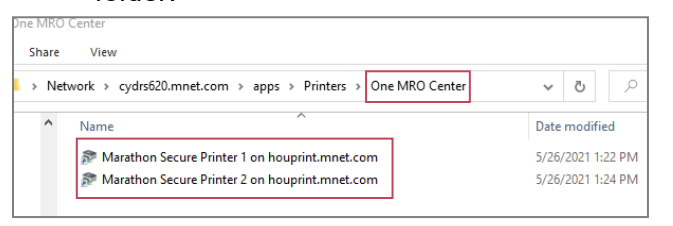

 Double click on either Marathon Secure Printer 1 or 2 and select "Install driver".

| Do you trust thi                                                     | s printer?                                                                                  |                                                                                                    |
|----------------------------------------------------------------------|---------------------------------------------------------------------------------------------|----------------------------------------------------------------------------------------------------|
|                                                                      |                                                                                             |                                                                                                    |
| Windows needs to do<br>driver from the \\hou<br>Marathon Secure Prin | ownload and instal<br>print computer to<br>t 1. Proceed only                                | ll a software<br>print to<br>if you trust the                                                                                                    |
| \\houprint computer                                                  | and the network.                                                                            |                                                                                                    |
|                                                                      | Windows needs to do<br>driver from the \\hou<br>Marathon Secure Prin<br>\\houprint computer | Windows needs to download and instal<br>driver from the \\houprint computer to<br>Marathon Secure Print 1. Proceed only<br>\\houprint computer and the network. |

 Search "Printer" in the Windows search feature, find the newly installed printer, click on it and click "Manage", then "Set as default".

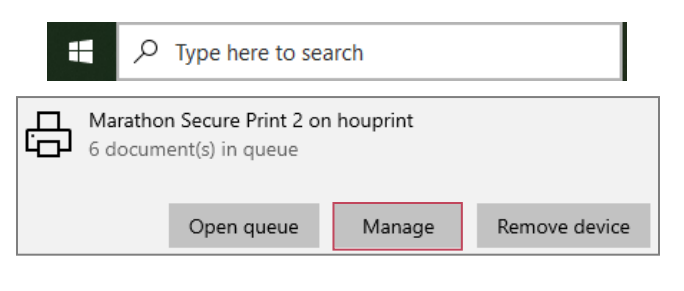

2. **Set-Up Secure Badge Printing** — You must associate your badge with a Marathon Oil account physically at a printer.

- Locate the printer on your floor that has a badge reader. Swipe your Marathon Oil ID badge on the reader.
- When the screen says "Unknown card" enter your PIC and Password.
- Once completed, you will receive a message saying you have successfully associated your card with your account.

For all future printing, swipe your badge on the card reader to release the print job.

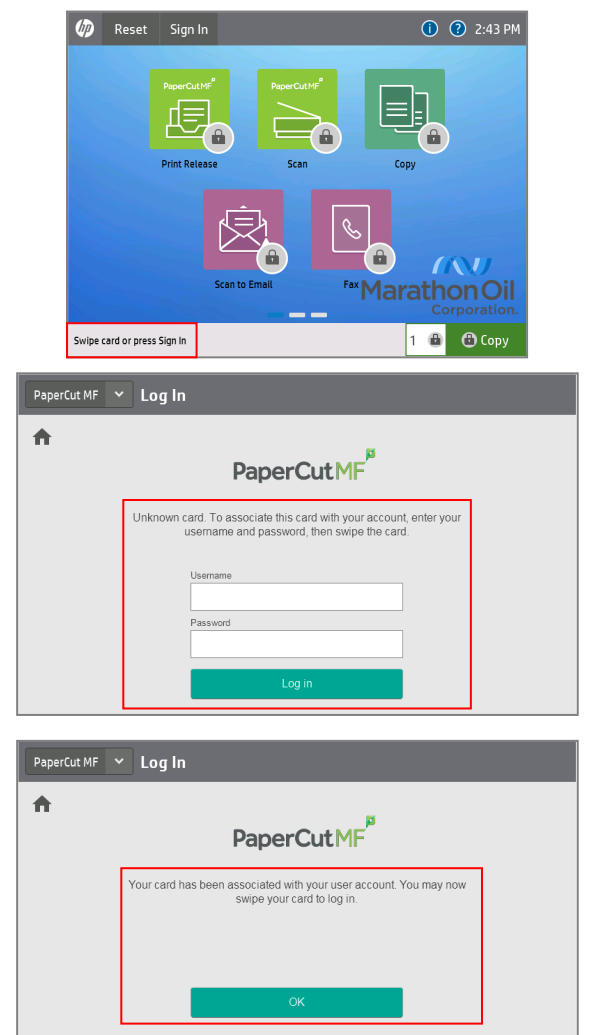

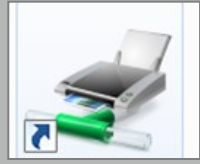

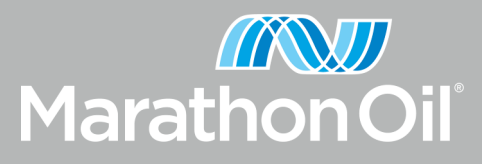

## Printing from Marathon Oil Email Account on Mobile Device

Follow the steps below to print from your mobile device.

1. You can print select document types from a Marathon Oil email account on a mobile device. The following file types can be printed from a mobile: .JPG, .PDF, Word, Excel, and PowerPoint.

## Note: Excel printing from a mobile device will vary based on page set-up for each worksheet.

- Attach or forward the file you would like to print using your Marathon Oil email account.
- Enter Print@MarathonOil.com in the "To:" field and Click Send.
- Scan your badge at any secure printers badge reader to release the print job.

| •०००० Verizon                           | LTE   | 9    | ⋪∦78% 🔳 • |      |        |     |                          |  |  |
|-----------------------------------------|-------|------|-----------|------|--------|-----|--------------------------|--|--|
| Cancel                                  | Pł    | noto | Re        | ques | st     |     | Send                     |  |  |
| To:print@marathonoil.com                |       |      |           |      |        |     |                          |  |  |
| Cc/Bcc:                                 |       |      |           |      |        |     |                          |  |  |
| Subject: Photo Request                  |       |      |           |      | Ø      | (!) |                          |  |  |
| Jensen, Jens M…tractor Photo.jpg 4 KB 🗙 |       |      |           |      |        |     |                          |  |  |
| Photo request                           |       |      |           |      |        |     |                          |  |  |
|                                         |       |      |           |      |        |     |                          |  |  |
| •                                       |       |      |           |      |        |     |                          |  |  |
| qwertyuiop                              |       |      |           |      |        |     |                          |  |  |
| a s                                     | d     | f    | g         | h    | j      | k   | Ι                        |  |  |
| δZ                                      | x     | с    | V         | b    | n      | m   | $\langle \times \rangle$ |  |  |
| 123                                     | space |      |           |      | return |     |                          |  |  |